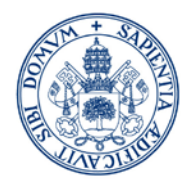

## Manual de Automatrícula

# Estudios de Máster

## Curso 2020/2021

MÁS INFORMACIÓN EN EL MANUAL DE MATRÍCULA

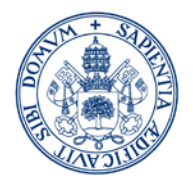

## 1. ¿Quién puede efectuar automatrícula?

Los estudiantes admitidos a cursar un máster deberán realizar AUTOMATRÍCULA.

**Una vez realizada la AUTOMATRÍCULA** los estudiantes matriculados pueden solicitar a la Secretaría Administrativa del Centro:

- La condición de estudiante a TIEMPO PARCIAL (modelo)
- Reconocimiento de asignaturas (modelo)
- Aplicación de bonificaciones de matrícula que correspondan según se acredite, por familia numerosa, discapacidad, víctima de terrorismo o víctimas de violencia de género.

La solicitud, dirigida al centro de matrícula, se tramitará a través del Registro de la Sede Electrónica de la Universidad de Valladolid, adjuntando la documentación justificativa que corresponda. El centro de matrícula, a la vista de la documentación aportada, procederá a hacer las modificaciones de matrícula y ajuste de la liquidación que corresponda, una vez resueltas en su caso las solicitudes de estudiante a tiempo parcial o de reconocimientos de créditos.

https://sede.uva.es/opencms/opencms/es/Sobre\_la\_Sede/Registro\_Electronico/index.html

Respecto a los estudiantes que puedan tener derecho a bonificación de matrícula por pertenecer al colectivo del **personal UVa**, previamente a realizar la automatrícula, deberán solicitarlo según lo que establezca la correspondiente convocatoria de Ayudas Sociales, para el curso 2020/2021. Si a fecha de matrícula no se ha publicado la mencionada convocatoria, realizará la AUTOMATRÍCULA de forma ordinaria y una vez que se habilite el plazo para solicitar la exención como personal UVa y efectúe la solicitud, deberá comunicarlo a su centro de matrícula para su modificación.

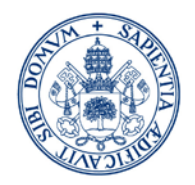

2. Acceso a la automatrícula por internet

Desde la página principal de la UVa.

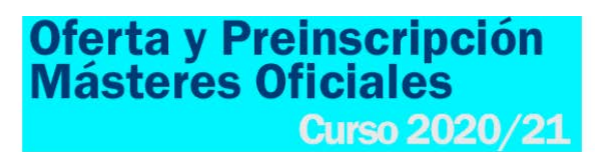

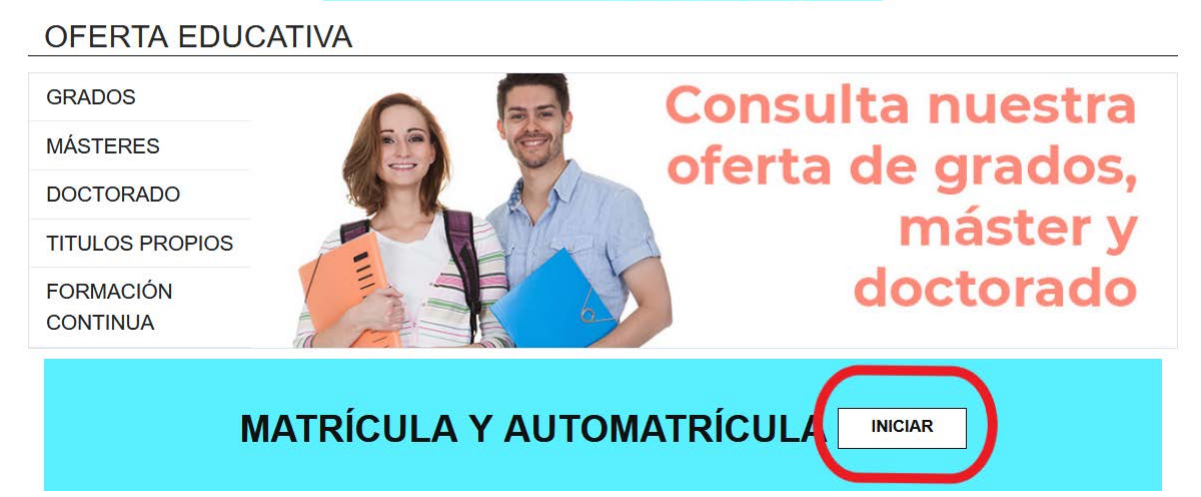

En la URL siguiente: <u>http://sigma.uva.es/Inicio/Alumnos</u>

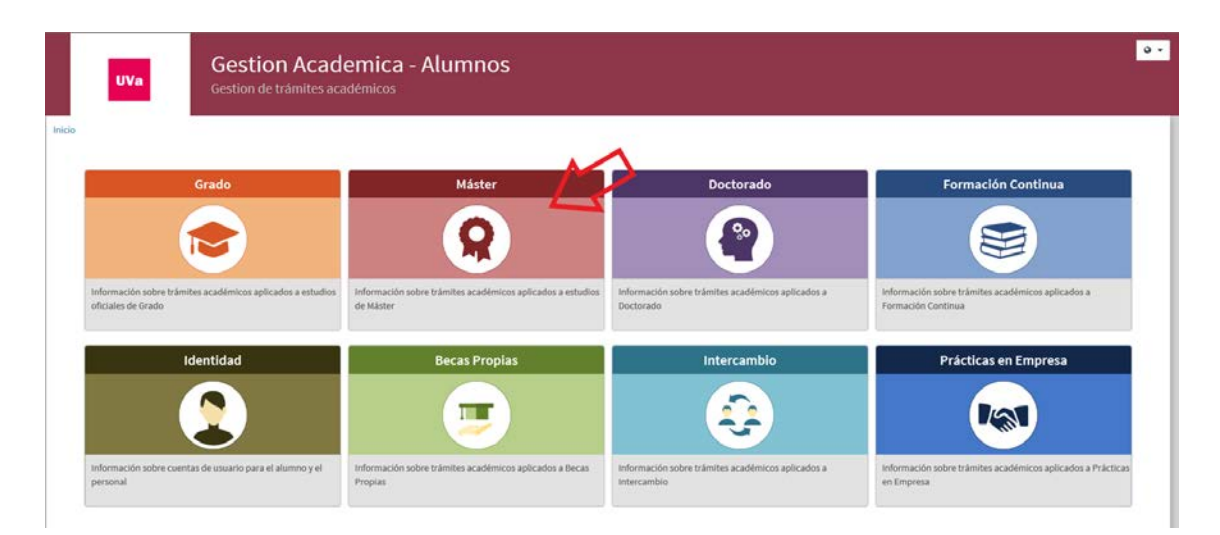

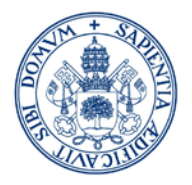

| Maste    | r                                                                             |  | <b>S</b>                                                                                                    |
|----------|-------------------------------------------------------------------------------|--|----------------------------------------------------------------------------------------------------|
| ⇒ N      | Nanual de matrícula 🖙                                                         |  |                                                                                                    |
| → c      | Consulta calendario de matrícula 🗹                                            |  |                                                                                                    |
| A        | Ita de matrícula 🗗                                                            |  |                                                                                                    |
| → C      | Consulta de matrícula 🖙                                                       |  |                                                                                                    |
|          | UVa                                                                           |  | • Comprueba tu equipo                                                                                                    |
|          | UVa<br>Universidad de Valladolid                                              |  | • Comprueba tu equipo<br>Pulsa aqui para comprbar tu equipo aqui                                                                                    |
|          | UVa<br>Universidad de Valladolid<br>Iniciar sesión                            |  | <ul> <li>Comprueba tu equipo</li> <li>Pulsa aqui para comprbar tu equipo aqui</li> <li><b>i</b> Manual de Automatricula</li> </ul>                  |
| 4        | UVa<br>Universidad de Valladolid<br>Iniciar sesión<br>Usuario/a               |  | Comprueba tu equipo     Pulsa aqui para comprbar tu equipo aqui     Manual de Automatricula     Puede consultar el manual de Automatricul     aqui  |
| <u>۹</u> | UVa<br>Universidad de Valladolid<br>Iniciar sesión<br>Usuario/a<br>Contraseña |  | Comprueba tu equipo     Pulsa aqui para comprbar tu equipo aqui     Manual de Automatricula     Puede consultar el manual de Automatricula     aqui |

- El usuario y contraseña para la automatrícula son los mismos que has utilizado en la preinscripción de máster.
- Si has olvidado tu clave puedes obtenerla en la opción <u>Recuperar Contraseña</u> <u>del menú de identidad:</u>

| Gestion Acad<br>Gestion de trámites aca                              | on Academica - Alumnos<br>le trámites académicos                   |                                                                  |                                                                           |  |  |  |  |  |  |
|----------------------------------------------------------------------|--------------------------------------------------------------------|------------------------------------------------------------------|---------------------------------------------------------------------------|--|--|--|--|--|--|
|                                                                      |                                                                    |                                                                  |                                                                           |  |  |  |  |  |  |
| Grado                                                                | Máster                                                             | Doctorado                                                        | Formación Continua                                                        |  |  |  |  |  |  |
| Información sobre trámites académicos aplicados a estudios           | R<br>Información sobre trámites académicos aplicados a estudios    | Información sobre trámites académicos aplicados a                | Información sobre trámites académicos aplicados a                         |  |  |  |  |  |  |
| oficiales de Grado                                                   | de Måster                                                          | Doctorado                                                        | Formación Continua                                                        |  |  |  |  |  |  |
| Identidad                                                            | Becas Propias                                                      | Intercambio                                                      | Prácticas en Empresa                                                      |  |  |  |  |  |  |
|                                                                      | <b>(</b>                                                           | •                                                                |                                                                           |  |  |  |  |  |  |
| Información sobre cuentas de usuario para el alumno y el<br>personal | Información sobre trámites académicos aplicados a Becas<br>Propias | Información sobre trámites académicos aplicados a<br>Intercambio | Información sobre tràmites académicos aplicados a Prácticas<br>en Empresa |  |  |  |  |  |  |

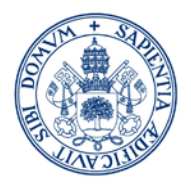

| UVa<br>Universidad de Valladolid | SIGM@ - Alumnos<br>Gestion de trámites académicos |  |
|----------------------------------|---------------------------------------------------|--|
|                                  | Identidad Grado Master                            |  |
| Inicio / Identidad               |                                                   |  |
| Identidad                        |                                                   |  |
| → Recuperar Co                   | ntraseña 🗷                                        |  |

## 3. <u>Alta de Matrícula:</u>

> La primera pantalla que verás es la de Mis Datos Personales.

| mbre y apellidos                                                                                 |                                                                                            |                                 |                                                                                                    |             | DNI                                     | _                                                                                                    |                                                                               |
|--------------------------------------------------------------------------------------------------|--------------------------------------------------------------------------------------------|---------------------------------|----------------------------------------------------------------------------------------------------|-------------|-----------------------------------------|----------------------------------------------------------------------------------------------------|-------------------------------------------------------------------------------|
| ño                                                                                               | 2019/20-0                                                                                  |                                 |                                                                                                    |             |                                         |                                                                                                    |                                                                               |
| entro                                                                                            | 309 - Escuela Técnica Superior de Ingenierías Agra                                         | iries                           |                                                                                                    |             | NIA                                     |                                                                                                    |                                                                               |
| studio                                                                                           | 465 - Programa conjunto de Máster en Ingeniería o                                          | de Montes y Mäster en Gestión P | Forestal basada en Cienci                                                                                                    | ia de Datos | Tipo de Estudio                         | 6 - Master                                                                                                    |                                                                               |
| lan de estudios                                                                                  | 603 - Programa de estudios conjunto de Máster en                                           | ingenieria de Montes y Máster   | en Gestión Forestal basa                                                                                                    | eda         | Especialidad                            | 0 - Sin especialidad definida                                                                                                    |                                                                               |
|                                                                                                  |                                                                                            |                                 | <ul> <li>Control of the second second se</li></ul> |             |                                         |                                                                                                    |                                                                               |
|                                                                                                  | fras cumplimentar y revisar los Datos personales pul                                       | sar el botón Cuestionario est   | adistico para continuar                                                                                                    |             |                                         |                                                                                                    |                                                                               |
|                                                                                                  | Tras cumplimentar y revisar los Datos personales pul                                       | iar el botón Cuestionario esta  | adístico para continuar                                                                                                    |             | Es                                      | te campo lo deben re                                                                                                    | ellenar todos                                                                 |
| MIS DATOS PER                                                                                    | tras cumplimentar y revisar los Datos personales put<br>SONALES<br>VIESONAES               | iaar et botón Cuestionario est  | adístico para continuar                                                                                                    |             | Es<br>los<br>to                         | te campo lo deben re<br>s menores de 28 año<br>dos los extranjeros co                                                                                              | ellenar todos<br>s españoles y<br>on residencia                               |
| AIS DATOS PER<br>GESTIONAR DATOS I<br>Límero de la Segurid                                       | tras cumplimentar y revitar los Datos personales put<br>SONALES<br>PERSONALES<br>ad Social | sar el botón Cuestionario est   | adístico para continuar                                                                                                    |             | Es<br>los<br>too<br>pe                  | te campo lo deben re<br>s menores de 28 año<br>dos los extranjeros co<br>rmanente en España                                                                        | ellenar todos<br>s españoles y<br>on residencia<br>                           |
| ALS DATOS PER<br>ALS TROMAR DATOS I<br>Limero de la Segurid<br>DOMICILIO HABITILIO               | tras cumplimentar y revisar los Datos personales put<br>SONALES<br>VESIONALES<br>el Social | aar et botón Cuestionario esta  | adistico para continuar                                                                                                    | ,<br>,<br>, | Es<br>los<br>to<br>pe<br>Si<br>de       | te campo lo deben re<br>s menores de 28 año<br>dos los extranjeros co<br>rmanente en España<br>no dispones de él en<br>hacer la matrícula p                        | ellenar todos<br>s españoles y<br>on residencia<br>el momento<br>uedes        |
| 4IS DATOS PER<br>GESTIONAL DATOS I<br>Limero de la Segurid<br>DOMICIJO HABITUR<br>Sera de España | tras cumplimentar y revisar los Datos personates put<br>SONALES<br>MIRSONIES<br>ad Social  | aar et botón Cuestionario esta  | adittico para ecotinuar                                                                                                    |             | Es<br>los<br>to<br>pe<br>Si<br>de<br>co | te campo lo deben re<br>s menores de 28 año<br>dos los extranjeros co<br>rmanente en España<br>no dispones de él en<br>hacer la matrícula p<br>municarlo más adela | ellenar todos<br>s españoles y<br>on residencia<br>el momento<br>uedes<br>nte |

• Revisa la cabecera dónde se muestra el plan de estudios a matricular.

#### Revisa cuidadosamente todos los datos que figuran en tu solicitud:

- Los datos identificativos han de mostrarse tal y como aparecen en tu DNI/Pasaporte, sin espacios en blanco.
- No se admiten abreviaturas en el nombre o apellidos (Mª, Fco., Fdez., etc) ni en la localidad de nacimiento (Cno. del...). Los guiones sólo se admiten si figuran así en tu documento identificativo.
- Tu nombre, apellidos, nacionalidad, localidad y provincia de nacimiento deben estar acentuados correctamente.

Para cualquier duda o corrección de datos que la aplicación no te permita modificar debes contactar con la Secretaría de tu Centro.

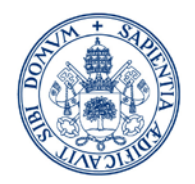

#### > Debe confirmar haber leído la información relativa al correo electrónico Institucional.

En el momento de formalización de la matrícula la UVa le proporcionará una dirección de correo electrónico corporativo para uso académico. Además la UVa, de acuerdo con el Reglamento de notificaciones electrónicas y comunicaciones de la UVa, utilizará esa dirección para realizar las comunicaciones internas y efectuar las notificaciones electrónicas.

Debe confirmar para continuar la matricula

#### > Debe confirmar haber leído la información relativa a la protección de datos.

9. ¿Quién garantiza tus derechos? ¿Ante quién puedes reclamar?
En caso de que deses presentar una reclamación u obtener información adicional sobre la regulación del tratamiento de datos personales en España, la autoridad competente es la Agencia Española de Protección de Datos
(Jorge Juan, 6 28001-Madrid).
10. Datos estadísticos.
Los datos estadísticos que requerimos se tratan con posterioridad de modo anónimo para los fines previstos por la legislación sobre estadística pública. Responder con veracidad a las preguntas nos ayuda a proporcionar
mejores servicios y a la toma de decisiones en materias como la oferta académica, la movilidad o la gestión de nuestros campus.

Confirma haber teido esta información

Debe confirmar para continuar la matricula

### > En caso de NO AUTORIZAR la comprobación de su DNI marcar No autorizo.

| Que NO AUTORIZA <sup>(1)</sup> expresamente el acceso a los sistemas de verificación de sus datos de identidad, en cuyo caso deberá presentar original y copia de su DNI/NIE/PASAPORTE. (Solo alumnos de nuevo ingreso) |
|----------------------------------------------------------------------------------------------------|
| (1) En aplicación del artículo 28.2 de la Ley 39/2015, de 1 de octubre, del Procedimiento Administrativo Común de las Administraciones Públicas                                                                         |
| No autorizo                                                                                                    |

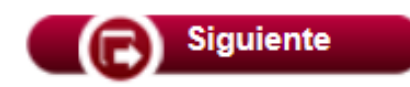

> La siguiente pantalla que verás es la de <u>Cuestionario Estadístico</u>.

|                                                                                                    | Mis Datos<br>Personales                                                                                                    | Cuestionario<br>estadístico                                   | Asignaturas a<br>matricular | Información<br>del pago | Confirmación<br>de la<br>matrícula |           |  |
|----------------------------------------------------------------------------------------------------|----------------------------------------------------------------------------------------------------|---------------------------------------------------------------|-----------------------------|-------------------------|------------------------------------|-----------|--|
| 0                                                                                                    | Tras cumplimentar y rev                                                                                                    | sar los Datos Est                                             | adísticos pulsar e          | l botón Asignatu        | ras a matricular para              | continuar |  |
|                                                                                                    | STADÍSTICO                                                                                                    |                                                               |                             |                         |                                    |           |  |
| STICHARIO E                                                                                              | STADISTICO                                                                                                    |                                                               |                             |                         |                                    |           |  |
|                                                                                                    |                                                                                                    |                                                               |                             |                         |                                    |           |  |
| Estos datos se u                                                                                         | sarán con fines estadísticos                                                                                                    |                                                               |                             |                         |                                    |           |  |
| Estos datos se u:                                                                                        | sarán con fines estadísticos                                                                                                    |                                                               |                             |                         |                                    |           |  |
| Estos datos se u<br>Datos Estadístic                                                                     | sarán con fines estadísticos<br>05                                                                                                    |                                                               |                             |                         |                                    |           |  |
| Estos datos se u<br>Datos Estadístic<br>Nivel de estudios                                                | sarán con fines estadísticos<br>05<br>6 del padre y madre o tutores                                                                                                |                                                               |                             |                         |                                    |           |  |
| Estos datos se u<br>Datos Estadístic<br>Nivel de estudio:<br>Padre                                       | sarán con fines estadísticos<br>os<br>odel padre y madre o tutores<br>[4]                                                                                          | Estudios Secundarios                                          | ]                           |                         |                                    |           |  |
| Estos datos se u<br>Datos Estadístic<br>Nivel de estudio<br>Padre<br>Madre                               | sarån con fines estadísticos<br>os<br>s del padre y madre o tutores<br>[4]<br>[4]                                                                                  | Estudios Secundarios ∫ ✓                                      | ]                           |                         |                                    |           |  |
| Estos datos se u<br>Datos Estadístic<br>Nivel de estudio<br>Padre<br>Madre<br>Trabajo del padr           | sarån con fines estadísticos<br>05<br>5 del padre y madre o tutores<br>4<br>4<br>4<br>4                                                                            | Estudios Secundarios   ♥<br>Estudios Secundarios   ♥          | ]                           |                         |                                    |           |  |
| Estos datos se u<br>Datos Estadístic<br>Nivel de estudio:<br>Padre<br>Madre<br>Trabajo del padr<br>Padre | sarán con fines estadísticos<br>05<br>5 del padre y madre o tutores<br>4<br>4<br>4<br>9<br>9<br>9<br>9<br>9<br>9<br>9<br>9<br>9<br>9<br>9<br>9<br>9<br>9<br>9<br>9 | Estudios Secundarios 🔽<br>Estudios Secundarios 🗸<br>No consta | ]                           |                         |                                    | √]        |  |

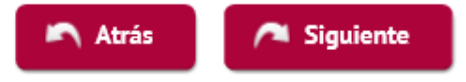

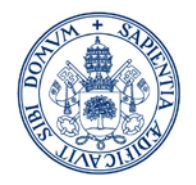

> En la siguiente pantalla escogeremos las Asignaturas a Matricular.

Es recomendable tener a mano la <mark>guía de matrícula</mark> (PDF con el plan de estudios que está en la Web de la UVa)

| UVa                                                         | I mi portai i campus virtual i prisma i portai del empleado i directorio i mapa web i<br>Universidad de Valla<br>Campus <i>de</i> Excelencia INTERN/                          |                                                                                                    |
|-------------------------------------------------------------|----------------------------------------------------------------------------------------------------|----------------------------------------------------------------------------------------------------|
|                                                             | NCIA INVESTIGACIÓN VIVE LA UVA COMUNIDAD UNIV                                                                                                    | ERSITARIA                                                                                                    |
| GRADO                                                       | MÁSTERES GENERALES                                                                                                    | AUTOMATRÍCULA                                                                                                    |
| OFERTA EDUCATIVA                                            | MATRICULA EN MASTERES OFICIALES                                                                                                    | - ON-LINE                                                                                                    |
| ACCESO Y PREINSCRIPCIÓN                                     | Matricula en todos los Másteres Oficiales excepto en el Máster en Profesor de Educació<br>Secundaria Obligatoria y Bachillerato, Pormación Profesional y Enseñanzas de Idioma | MANUAL DE                                                                                                    |
| MATRICULA                                                   | PERIODOS DE MATRÍCULA, CURSO 2020-21                                                                                                    | AUTOMATRÍCULA                                                                                                    |
| Másteres Generales<br>Master de Secundana<br>BECAS Y AYUDAS | PRECIOS DE MATRÍCULA, CURSO 2019-20                                                                                                    | MANUAL DE<br>MATRICULA                                                                                                    |
| SOLICITUD DE CERTIFICADOS                                   | INSTRUCCIONES E IMPRESOS DE MATRÍCULA                                                                                                    | And the second second s |
| SOLICITUD DE TÍTULO                                         |                                                                                                    | Másteres                                                                                                    |
| HOMOLOGACIÓN / EQUIVALENCIA<br>DE TÍTULOS                   | ESTODIANTE A TIEMPO PARCIAL                                                                                                    | 2020-2021                                                                                                    |
| NORMATIVA                                                   | RECONOCIMIENTO DE CRÉDITOS                                                                                                    | PLANES DE ESTUDIO                                                                                                    |

En la parte central de la pantalla de automatrícula aparecerán las asignaturas que

puedes seleccionar, sólo tienes que pulsar en epuedes ara ir añadiendo asignaturas a tu contador.

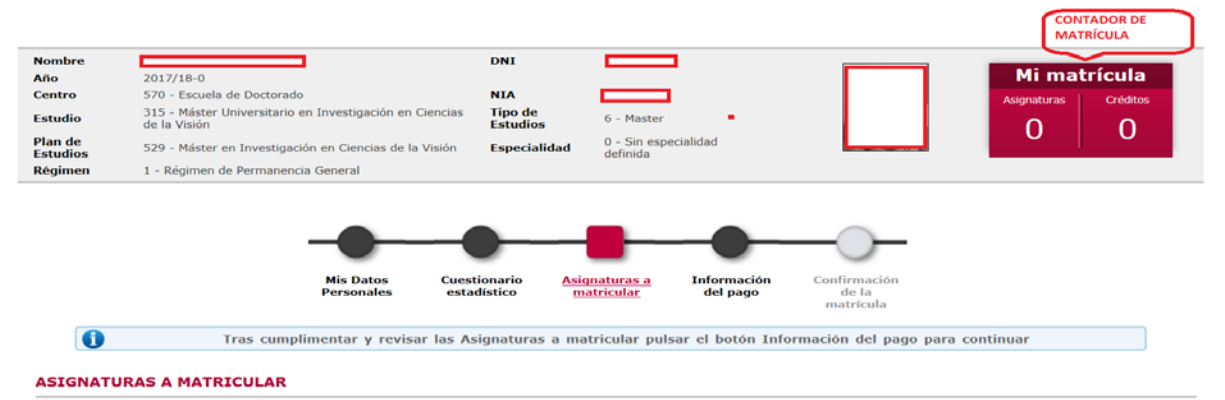

Ten en cuenta que en AUTOMATRÍCULA tienes que realizar una matrícula a Tiempo Completo y posteriormente solicitar en la Secretaría Administrativa de tu Centro la condición de Estudiante a Tiempo Parcial y la modificación y ajuste económico de tu matrícula una vez concedida.

#### 1º año de matrícula:

- TC 60 ECTS (puedes restar los correspondientes al TFM si tu máster es de 60 ECTS)
- TP Mínimo 30 y máximo 36 ECTS

Alumnos en cursos sucesivos:

- TC entre 36 y 90 ECTS
- TP entre 24 y 36 ECTS

Cuando el nº de créditos necesarios para la obtención del título sea inferior a 36 ECTS en estudiantes a tiempo completo o a 24 ECTS, en estudiantes a tiempo parcial, deberán matricularse de todos los créditos restantes, salvo, en su caso, el TFM.

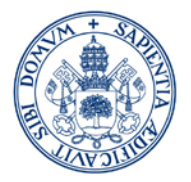

| SIGN               | IATURAS A MATRICULAR                                                                                               |                                              |                                                                   |             |                 |              |          |        |           |         |          |              |          |        |
|--------------------|----------------------------------------------------------------------------------------------------|----------------------------------------------|-------------------------------------------------------------------|-------------|-----------------|--------------|----------|--------|-----------|---------|----------|--------------|----------|--------|
| OPC                | IONES                                                                                                    |                                              |                                                                   |             |                 |              |          |        |           |         |          |              |          |        |
| ipeciali<br>égimen | idad 0 - Sin especial<br>n de permanencia 1 - Régimen de                                                           | Idad definida<br>Permanencia Gene            | ral                                                               |             |                 |              |          |        |           |         |          |              |          |        |
| 3 INFO             | DRMACIÓN                                                                                                    |                                              |                                                                   |             |                 |              |          |        |           |         |          |              |          |        |
|                    |                                                                                                    |                                              | S                                                                 | eleccione   | las asign       | aturas c     | on el bo | otón 🖪 |           |         |          |              |          |        |
|                    |                                                                                                    |                                              |                                                                   |             |                 |              |          |        |           |         |          |              |          |        |
| Plan               |                                                                                                    |                                              |                                                                   |             |                 |              |          |        |           |         |          |              |          |        |
|                    | ne va                                                                                                    |                                              |                                                                   | Ai Ai       | nadir asignatur | a mediante c | ódigo    |        |           |         |          |              |          |        |
| Mostr              | Asignatura                                                                                                    | Centro                                       | Plan 🗈                                                            | Clase 🗈     | Créditos 🗄      | Ciclo 🔳      | Curso 🔄  | Módulo | Periodo 🔝 | Grupo 📑 | Estado 🗈 | Observacione | Idioma 🗄 | Convo. |
| 23                 |                                                                                                    |                                              |                                                                   |             |                 |              |          |        |           |         |          |              |          | Conso. |
| ۰                  | 55000 - EL PROCESO DE INVESTIGACIÓN<br>CIENTÍFICA, ENFOQUES, MODELOS Y EVOLUCIÓN<br>HISTÓRICA EN CIENCIAS SOCIALES | 227 - Facultad de<br>Educación de<br>Segovia | 644 - Máster en Ciencias<br>Sociales y en Innovación<br>Educativa | Obligatoria | 6.0             | x            | 1er      | xx     | Anual     |         |          |              |          | o      |
| ٠                  | 55001 - FUENTES DOCUMENTALES PARA LA<br>INVESTIGACIÓN: ESTRATEGIAS DE BÚSQUEDA Y<br>ANÁLISIS                       | 227 - Facultad de<br>Educación de<br>Segovia | 644 - Mäster en Ciencias<br>Sociales y en Innovación<br>Educativa | Obligatoria | 6.0             | x            | 1er      | xx     | Anual     |         |          |              |          | 0      |

Si seleccionamos una asignatura que tenga varios grupos a elegir, se nos abrirá una ventana en la cual podremos seleccionar el grupo en el que queremos matricularnos (siempre que tenga plazas disponibles).

Si la aplicación nos da el mensaje de que no existe grupo disponible, consultar el PDF del plan de estudios correspondiente para verificar si se oferta o no la asignatura seleccionada, si no se oferta no es elegible.

Sólo para alumnos de 2ª matrícula y sucesivas: Hay dos pestañas "Pendiente" (asignaturas matriculadas en cursos anteriores y no superadas) y "Plan" (resto de asignaturas)

Pulsar en cada una de ellas para elegir las asignaturas a matricular.

|        | Asignatura                                                                                                | Centro                                                             | Plan                                                                                                    | Clase       | Crédito | i Ciclo | Curso | Módulo | Periodo | o Grupo Estado | Observaciones | i Idioma | Convo. | Pestañ   |
|--------|----------------------------------------------------------------------------------------------------|--------------------------------------------------------------------|----------------------------------------------------------------------------------------------------|-------------|---------|---------|-------|--------|---------|----------------|---------------|----------|--------|----------|
| 0<br>0 | 52084 - DISEÑO<br>Y DESARROLLO<br>DE ACTIVIDADES<br>PARA EL<br>APRENDIZAJE DE<br>LA TECNOLOGIA<br>AGRARIA | 309 - ESCUELA<br>TECNICA<br>SUPERIOR DE<br>INGENIERIAS<br>AGRARIAS | S66 - Máster en<br>Profesor de Educación<br>Secundaria Obligatoria<br>y Bachillerato,<br>Formación Profesional<br>y Enseñ | Obligatoria | 6.0     | x       | xx    | 3      | Anual   | 1              | й<br>         | Cast.    | 2      | Pendient |
| 0      | 52085 -<br>INNOVACION<br>DOCENTE                                                                          | 309 - ESCUELA<br>TECNICA<br>SUPERIOR DE<br>INGENIERIAS<br>AGRARIAS | 566 - Máster en<br>Profesor de Educación<br>Secundaria Obligatoria<br>y Bachillerato,<br>Formación Profesional<br>y Enseñ | Obligatoria | 3.0     | x       | xx    | 3      | Anual   | 1              |               | Cast.    | 2      | Pendien  |

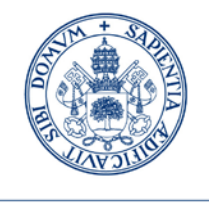

- > Una vez finalizada la selección de asignaturas pulsar SIGUIENTE.
  - Si no has elegido el nº de asignaturas suficientes saldrá un error de validación, revisa las asignaturas seleccionadas

|                        | ICULAR                                                                |  |
|------------------------|-----------------------------------------------------------------------|--|
| Especialidad           | 0 - Sin especialidad definida                                         |  |
| Régimen de permanencia | 1 - Régimen de Permanencia General                                    |  |
| - 🗉 INFORMACIÓN        |                                                                       |  |
| ERROR VALIDACIÓN       |                                                                       |  |
|                        | ncumple el mínimo de créditos (60.00) para la matricula (Regla P 28). |  |
|                        |                                                                       |  |

• Aviso: Si has matriculado el TFM aparece el siguiente mensaje:

| lerta                      |                                                                                                    |
|----------------------------|----------------------------------------------------------------------------------------------------|
| 0                          | Existen una serie de incompatibilidades en su matrícula, que se detallan a continuación.                                                             |
| Esta<br>des                | as incompatibilidades, no imposibilitan su matrícula pero no se podrá calificar la asignatura<br>tino hasta                                          |
| Asig<br>Tipo<br>Cód<br>2 ) | jnatura destino:55080<br>o incompatibilidad:Calificación<br>igo de norma: se debe matricular un mínimo de 100% de créditos del título (Tipo A Código |

Es un simple aviso de la necesidad de tener superados el 100% de los créditos requeridos en el plan de estudios para que se pueda calificar el TFM. **Permite continuar la matrícula, por lo tanto pulsamos** 

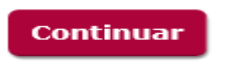

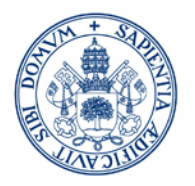

- La siguiente pantalla es la de Información del pago
- Si tienes derecho a alguna bonificación de matrícula podrás solicitarla aportando la documentación justificativa en tu Centro de Matrícula. Una vez valorada, la Secretaría Administrativa procederá a hacer el ajuste económico que corresponda. En AUTOMATRÍCULA NO TENDRÁS DISPONIBLE NINGÚN DESCUENTO.

|                          |                         |                             |                                 | -                                     |                                    |                               |
|--------------------------|-------------------------|-----------------------------|---------------------------------|---------------------------------------|------------------------------------|-------------------------------|
|                          | Mis Datos<br>Personales | Cuestionario<br>estadístico | Asignaturas a<br>matricular     | <u>Información</u><br><u>del pago</u> | Confirmación<br>de la<br>matrícula |                               |
| 1 Tras cumpli            | mentar y revisar l      | la Información d            | el pago pulsar el               | botón Confirmaci                      | ón de la matrícula p               | ara continuar                 |
| Para seleccionar un tipo | de descuento con        | ı bonificaciản (fa          | milia numerosa<br>correspondien | .) o seleccionar b<br>te              | ecario condicional, (              | ıtilizar la lista desplegable |
| INFORMACIÓN DEL PAGO     |                         |                             |                                 |                                       |                                    |                               |
| Aplicación descuento     |                         |                             | Disponible                      |                                       | Seleccionado                       |                               |
| Tipo de descuento        |                         |                             | $\bigcirc$                      | ≎ O                                   |                                    | Ŷ                             |
| Tipo de beca             |                         | No bec                      | ario Máster                     | V                                     |                                    |                               |

Si tienes alguna beca deberás seleccionar el tipo de beca a aplicar en el desplegable (recuerda que tendrás que acreditar tu condición de becario en la documentación que debes entregar en el centro para la formalización de tu matrícula).

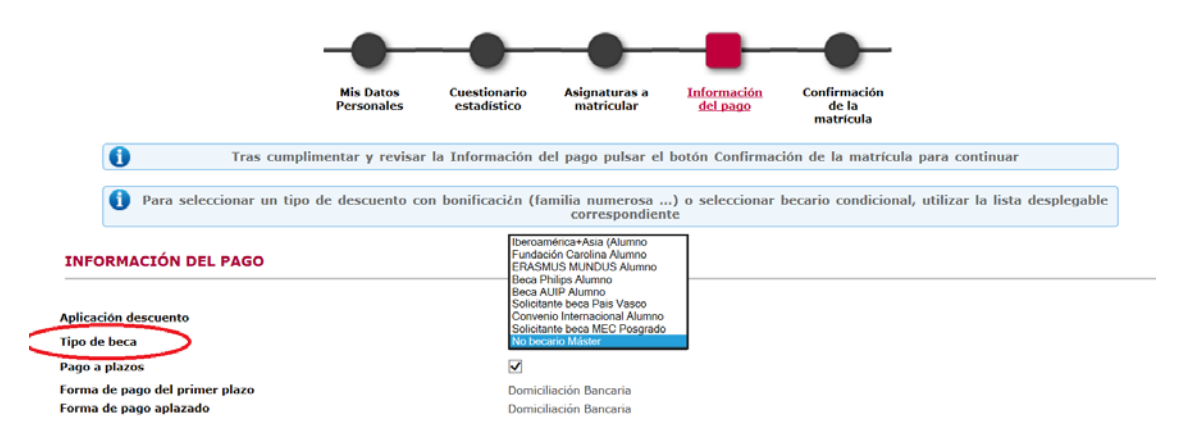

El siguiente paso es seleccionar la FORMA DE PAGO:

La aplicación te muestra una pantalla en la que **aparece por defecto marcado el** pago a plazos, por lo que la única opción de pago que se muestra es la domiciliación bancaria. <u>Para ver el resto de opciones de pago es necesario</u> <u>desmarcar el pago a plazos, NO ESTÁ PERMITIDO EL FRACCIONAMIENTO EN PAGOS</u> <u>POR ENTIDAD FINANCIERA O TPV</u>

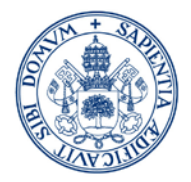

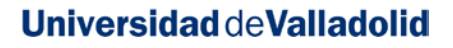

#### **INFORMACIÓN DEL PAGO** Aplicación descuento Tipo de beca No becario Máster ~ Pago a plazos $\checkmark$ Forma de pago del primer plazo Domiciliación Bancaria Forma de pago aplazado Domiciliación Bancaria 0 La cuenta bancaria informada a continuación debe pertenecer a una entidad nacional. No se admiten cuentas en entidades extranjeras. Número de cuenta bancaria (IBAN) ES Si se informa, la longitud obligatoria es de 11 caracteres. Si se dispone de una versión del BIC de solo 8 caracteres, se debe completar por la derecha 0 Código BIC (SWIFT) con 3 equis mayúsculas 'XXX'.

Una vez desmarcado el pago a plazos puedes seleccionar cualquiera de las opciones de pago:

- 1. Domiciliación Bancaria
- 2. Entidad Financiera
- 3. Pago electrónico (TPV)

| INFORMACIÓN | DEL | PAGO |  |
|-------------|-----|------|--|
|             |     |      |  |

| Aplicación descuento |                                                                                                    |   |
|----------------------|----------------------------------------------------------------------------------------------------|---|
| Tipo de beca         | No becario Máster                                                                                      | ~ |
| Pago a plazos        |                                                                                                    |   |
| Forma de pago 🧲      | <ul> <li>Entidad Financiera</li> <li>Pago Electrónico (TPV)</li> <li>Domiciliación Bancaria</li> </ul> | > |

#### 1. Domiciliación Bancaria: Sólo cuentas españolas (IBAN: ES...)

Puedes elegir **pago único** o **aplazar el pago** (revisa la información disponible en la página web sobre los plazos y porcentajes para el curso).

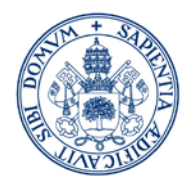

Si eres becario (excepto Beca MEC) NO PUEDES DOMICILIAR EL PAGO.

Si eres becario (excepto Beca MEC con obligación de tasas académicas) NO PUEDES FRACCIONAR EL PAGO.

La aplicación te mostrará un mensaje de error:

|            |                            | Mis Datos<br>Personales | Cuestionario<br>estadístico | Asignaturas a<br>matricular     | Infe<br>d    | ormación<br>el pago            | Confirmación<br>de la<br>matrícula             |                          |         |
|------------|----------------------------|-------------------------|-----------------------------|---------------------------------|--------------|--------------------------------|------------------------------------------------|--------------------------|---------|
| 0          | Tras cumplime              | entar y revisar         | la Información d            | el pago pulsar el               | botón        | Confirmac                      | ión de la matrícula                            | para continuar           |         |
| 0          | Para seleccionar un tipo d | e descuento cor         | n bonificaci¿n (fa          | milia numerosa<br>correspondien | .) o s<br>te | eleccionar<br>Mensaje de págir | becario condicional,<br>a web                  | utilizar la lista desp   | legable |
| NFORM      | ACIÓN DEL PAGO             |                         |                             |                                 |              | <u> </u>                       |                                                |                          |         |
|            |                            |                         |                             |                                 |              | AV150<br>EL PA                 | DI PARA PODER SELECCIONAR BECA<br>IGO APLAZADO | , TIENE QUE DESHABILITAR |         |
| licación d | lescuento                  |                         |                             |                                 |              | NO S                           | E PUEDE SELECCIONAR ESTA BECA                  | CON FORMA DE PAGO        |         |
| oo de bec  | a                          |                         | Iberoan                     | nérica+Asia (Alumno             | ~            | DOM                            | B.B.BW, BJW.                                   |                          |         |
| go a plaz  | 05                         |                         | $\checkmark$                |                                 |              |                                |                                                |                          |         |
| rma de pa  | ago del primer plazo       |                         | Domici                      | liación Bancaria                |              |                                |                                                | Aceptar                  |         |
| rma de na  | ago anlazado               |                         | Domici                      | liación Bancaria                | ,            |                                |                                                |                          |         |

Si ya tienes registrada una cuenta, y quieres modificarla, contacta con la Secretaría Administrativa de tu centro una vez finalizada la AUTOMATRÍCULA, la aplicación no te permite modificarla.

Al final de la matrícula te saldrá un mensaje que debes ACEPTAR para que se genere un documento llamado "ORDEN DE DOMICILIACIÓN DE ADEUDO DIRECTO SEPA" que debes cumplimentar, firmar (el titular de la cuenta) y enviarlo al Centro junto al resto de documentación requerida para formalizar tu matrícula.

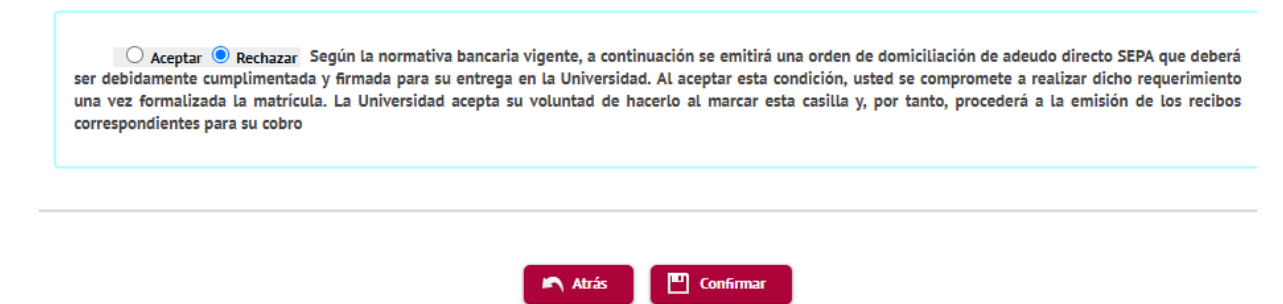

#### 2. Entidad Financiera:

No puedes aplazar el pago. Una vez realizada la matrícula obtendrás un ABONARÉ y deberás efectuar el pago en efectivo, en el plazo indicado, en cualquier sucursal en España del Banco de Santander, y presentar el justificante de pago en la Secretaría del Centro junto al resto de documentación de matrícula. (Ver: <u>Manual de Matrícula</u>)

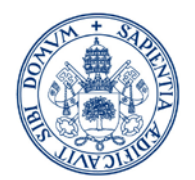

#### 3. Pago electrónico (TPV):

Esta modalidad de pago permite el uso de tarjeta de crédito/débito y **no permite el aplazamiento del pago**. <u>MUY IMPORTANTE</u>: ten en cuenta el límite de tu tarjeta antes de proceder al pago para evitar posibles incidencias.

El pago podrás realizarlo una vez confirmada tu matrícula o en un momento posterior (Trámite pagos pendientes por TPV del autoservicio).

También podrás modificar la forma de pago a financiera desde el autoservicio.

Al final de esta guía encontrarás una información mas detallada sobre el pago por TPV y acceso al AUTOSERVICIO al trámite de pagos pendientes por TPV.

| Centro              | 202 - FACULTAD DE DERECHO |
|---------------------|---------------------------|
| Actividad académica | MAT - Matriculacion       |
| Tipo de estudio     | 6 - Master                |
| Importe a pagar     | 2026.90 €                 |

Esta modalidad de pago es obligatoria para alumnos que no dispongan de cuenta en España ni puedan realizar el pago de manera presencial en el Banco de Santander.

Excepcionalmente, a los alumnos extranjeros que se encuentren fuera de España, que no dispongan de cuenta en España y no puedan hacer uso del pago electrónico (TPV): se les admitirá <u>realizar una transferencia desde el extranjero</u>. Para ello selecciona el pago por Entidad Financiera para obtener el documento de pago de tu matrícula (ABONARÉ). Más información en el <u>Manual de Matrícula</u>

> En el apartado OTROS IMPORTES puedes elegir el Carnet de estudiantes UVa

| $\checkmark$ | Seguro Escolar                               | 1,12 EUR   |
|--------------|----------------------------------------------|------------|
| $\checkmark$ | Apertura de Expediente                       | 32,93 EUR  |
|              | Evaluación del Expediente del Titulo Extranj | 210,97 EUR |
|              | Carnet de estudiante UVA                     | 12,17 EUR  |
| $\smile$     |                                              |            |

Los estudiantes con titulación de acceso ajena al EEES deben marcar el importe correspondiente a la Evaluación del Expediente del Título Extranjero.

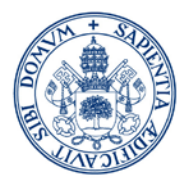

| licación descuento                                   |                                                                                                    |                                                |
|------------------------------------------------------|----------------------------------------------------------------------------------------------------|------------------------------------------------|
| no de heca                                           |                                                                                                    |                                                |
|                                                      |                                                                                                    |                                                |
| rma de pago                                          | Entidad Financiera                                                                                                    |                                                |
| Cotros Importes ──────────────────────────────────── | O Domiciliación Bancaria                                                                                                    |                                                |
| Otros Importes                                       | O Domiciliación Bancaria Descripción                                                                                                    | Importe                                        |
| Otros Importes                                       | O Domiciliación Bancaria Descripción Seguro Escolar                                                                                       | Importe<br>1,12 EUR                            |
| Otros Importes                                       | O Domiciliación Bancaria<br>Descripción<br>Seguro Escolar<br>Apertura de Expediente                                                       | Importe<br>1,12 EUR<br>32,93 EUR               |
| Otros Importes                                       | Domiciliación Bancaria      Descripción      Seguro Escolar      Apertura de Expediente      Evaluación del Expediente del Titulo Extrany | Importe<br>1,12 EUR<br>32,93 EUR<br>210,97 EUR |

### > La siguiente pantalla es la de Confirmación de la Matrícula

En esta pantalla aparecerá el resumen de la matrícula efectuada (asignaturas, créditos, tasas, descuentos, importe total y forma de pago). Revisa toda la información y **si es correcta pulsa la opción CONFIRMAR**.

|                                                                                                |                                                                                                    |                                                                                                    | C. Seconda                                                            | A.L. Santasana       | And an and the state    | Conferentia de |                                                                                                    |                                                                                                    |
|------------------------------------------------------------------------------------------------|----------------------------------------------------------------------------------------------------|----------------------------------------------------------------------------------------------------|-----------------------------------------------------------------------|----------------------|-------------------------|----------------|----------------------------------------------------------------------------------------------------|----------------------------------------------------------------------------------------------------|
|                                                                                                | expedi                                                                                                    | in det Mis datus<br>lente personales                                                                                                    | estadístico                                                           | matricular           | Información del<br>pago | La matricula   |                                                                                                    |                                                                                                    |
| Tras revisar la información     Tras revisar la información     ditud Provisional de Matrícula | n resumen de la matricula pulsar el botón Co                                                                   | onfirmar                                                                                                    |                                                                       |                      |                         |                |                                                                                                    |                                                                                                    |
| S GENERALES                                                                                    |                                                                                                    |                                                                                                    |                                                                       |                      |                         |                |                                                                                                    |                                                                                                    |
|                                                                                                |                                                                                                    |                                                                                                    |                                                                       |                      |                         |                |                                                                                                    |                                                                                                    |
| en institucional                                                                               |                                                                                                    |                                                                                                    |                                                                       |                      |                         |                |                                                                                                    |                                                                                                    |
| mis alto                                                                                       | 1                                                                                                    |                                                                                                    |                                                                       |                      |                         |                |                                                                                                    |                                                                                                    |
| de plan                                                                                        | créditos                                                                                                    |                                                                                                    |                                                                       |                      |                         |                |                                                                                                    |                                                                                                    |
| no condicional becario                                                                         | \$ <sup>1</sup>                                                                                                |                                                                                                    |                                                                       |                      |                         |                |                                                                                                    |                                                                                                    |
| a de descuento                                                                                 | 0 - ORDINARIA                                                                                                  |                                                                                                    |                                                                       |                      |                         |                |                                                                                                    |                                                                                                    |
| AS E IMPORTES MATRÍCULA                                                                        |                                                                                                    |                                                                                                    |                                                                       |                      |                         |                |                                                                                                    |                                                                                                    |
| AS E IMPORTES MATRÍCULA                                                                        | Conceptos                                                                                                    |                                                                                                    | tu.                                                                   | ridates              | importe u               | nitario        | Importe                                                                                                    | Tetal                                                                                                    |
| ISAS E IMPORTES                                                                                | Conceptos<br>Creato en L. matric                                                                               |                                                                                                    |                                                                       | nidades<br>600       | Importe a<br>39.50      | nitario<br>IC: | tequarter<br>2.370,00 €                                                                                                    | Total<br>0,00 €                                                                                                    |
| KSE IMPORTES MATRICIAA                                                                         | Conceptos<br>Credito en 1. matric                                                                              |                                                                                                    | Total Lases                                                           | ridades<br>60.0      | limposte u<br>39,50     | nitario<br>C   | - Sequerte<br>2.370,00 €                                                                                                    | Te£A<br>0,00 €<br>0,00 €                                                                                                    |
| SAS & BROOTTS                                                                                  | Conceptos<br>Credito en 1 matric                                                                               |                                                                                                    | tu<br>Totai tases                                                     | Nidades 500          | importe u<br>39,50      | nitario<br>C   | legoste<br>2.370,00 €                                                                                                    | Теби<br>0,00 €<br>0,00 €                                                                                                    |
| SAS E MOVETES MATRICISA                                                                        | Conveyion,<br>Cristilize en 1 martic                                                                           | Descliption                                                                                                    | tu<br>Totat kase                                                      | Nicates<br>600       | Imposite d<br>39,50     | niturio<br>C   | begonta<br>2.370,00 €                                                                                                    | Total<br>0,00 €<br>0,00 €<br>Total                                                                                                    |
| SAS ADMINISTRATIGUES                                                                           | Conception<br>Credito en 1 mario:                                                                              | Descripckin<br>zara de Espediente                                                                                                    | t N<br>Torist lases                                                   | elcades<br>600       | Imposite 1<br>39.50     | vitusio        | Begionite<br>2.3370,00 €                                                                                                    | Tedal<br>0,00 €<br>0,00 €<br>Tedal<br>32,53 €                                                                                                    |
| ISSES E INFORMESTRATIVAS                                                                       | Conceptos<br>O redito en 1 metric<br>Aper<br>Evaluación del                                                    | Deurópidon<br>un de Dosteres<br>Españenes de Trado batanj                                                                                                    | Totel tases                                                           | <b>163355</b><br>500 | importe o<br>39.50      | nitarío<br>e   | 6eporte<br>2.370,00 €<br>5eporte<br>32233 €<br>22637 €                                                                      | Total           0,00 €           0,00 €           10,00 €           10,00 €                                                                        |
| SAS E MPORTES                                                                                  | Conceptor.<br>Credita en 1 maria<br>Credita en 1 maria<br>Anor<br>Francación de<br>Francación de<br>Concer     | Deurlpicke<br>zna do toposterne<br>Constante de Taba fotmer<br>Carlas Administration<br>Carlas Administration                                                              | Torial lases                                                          | <b>sidoas</b>        | Importe u<br>39.50      | nitario        | Importe<br>2.370,00 €<br>32,334 €<br>2329,97 €<br>1500 €<br>1212 ₹                                                          | Todal<br>0,00 €<br>0,00 €<br>7064<br>3233 €<br>32397 €<br>1500 €<br>11.17 €                                                                        |
| SASE EMPORITES                                                                                 | Centra en 1 mario<br>Creda en 1 mario<br>Apro<br>Evaluarión de ra<br>Garans d<br>Canado                        | Descripción<br>una de Topolemes<br>Escalariste del Timo fotosnej<br>Tarles Administrativa<br>de estudiante UVA                                                             | Total tase                                                            | elates<br>600        | Importe u<br>39.50      | nitario        | legionte<br>2.3370,00 €<br>2.3350,00 €<br>2.235 €<br>2.235 €<br>2.235 5 €<br>2.235 5 €<br>2.235 5 €<br>2.235 5 €<br>2.237 € | Todal<br>0,00 €<br>0,00 €<br>7.004<br>12,53 €<br>12,53 €<br>12,53 ₹<br>15,00 €<br>12,27 €<br>22,207 €                                              |
| SASS E INFORMESTRATIVAS                                                                        | Credite en 1 maria<br>Credite en 1 maria<br>Credite en 1 maria<br>Aport<br>Evisianide est<br>Ganne d<br>Carnet | Descripción<br>un de Operierre<br>Dynderse de Trans Detroig<br>Carde emulante UNA<br>t de emulante UNA<br>To                                                               | Torist tasks                                                          | Hélahu<br>600        | Negosta<br>38,50        | viturio<br>e   | Begoote<br>2.370,00 €<br>32,37 €<br>32,37 €<br>12,37 €                                                                      | Total           0,00 €           0,00 €           120,07 €           15,00 €           121,37 €           274,07 €                                 |
| SASE ADMODITES                                                                                 | Credita e 1 maric<br>Credita e 1 maric<br>Apro<br>Pratación de ra<br>Garans<br>Cantel                          | Deurlpicke<br>zar de Topoleres<br>Costes Administration<br>Cales Administration<br>Cales Administration<br>Cales Administration<br>Cale Cale Cale Cale Cale Cale Cale Cale | tota tases                                                            | Nédalen 600          | ingonte<br>3150         | nitario<br>C   | Englorita<br>2.3370,00 €<br>32,33 €<br>233,8 €<br>230,97 €<br>35,00 €<br>12,27 €                                            | Todal<br>0,00 €<br>0,00 €<br>7064<br>3253 €<br>1500 €<br>1500 €<br>112,37 €<br>271,07 €                                                            |
| SAS ADMINISTRATIVAS                                                                            | Conception<br>Condition on 1 matrix<br>Contraction dell<br>Contraction dell<br>Canterio<br>Canterio            | Descripsion<br>un de Epselence<br>Epselence de Tunis Descen<br>Ense Antivitation<br>de ensulente OVA<br>Te                                                                 | Teres tases                                                           | Hitain 600           | inque te u              | ostario<br>C   | Begionite<br>2.3370,00 €<br>32,33 €<br>210,97 €<br>15,50 €<br>122,17 €                                                      | Теля<br>0,00 €<br>0,00 €<br>0,00 €<br>12,33 €<br>12,33 €<br>15,90 €<br>12,23 €<br>12,27 €<br>275,07 €                                              |
| ASSES ADMODETTS                                                                                | Contraçãos<br>Ordeliza en 1 matric<br>Aport<br>Paración en<br>Evanación<br>Canter<br>Canter                    | Descripción<br>un de Operative<br>Departative de Trans Detroing<br>Carao Administración<br>e de emutiante UNA.<br>To                                                       | Torsi tasas<br>rai tasas<br>Tigo de descued<br>Solicitares teca MEC N | Hidadry 0<br>600     | Neporte<br>38,50        | niturio<br>C   | Begoote<br>2.370,00 €<br>32,35 €<br>210,97 €<br>12,17 €                                                                     | Total         0,00 €           0,00 €         0,00 €           7054         32,53 €           15,00 €         12,37 €           275,07 €         0 |

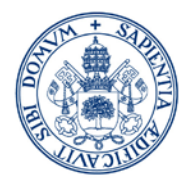

| El alumno [                                                                                                 |                                                                                                    |                                                                                                    | 271,07€                                                                                                    |                                                                                                    |                                                                       |
|----------------------------------------------------------------------------------------------------|----------------------------------------------------------------------------------------------------|----------------------------------------------------------------------------------------------------|----------------------------------------------------------------------------------------------------|----------------------------------------------------------------------------------------------------|-----------------------------------------------------------------------|
| Total importe matricula                                                                                     | 271,07€                                                                                                    |                                                                                                    |                                                                                                    |                                                                                                    |                                                                       |
| Piazo de pago                                                                                               | 30/05/2019 at 06/06/2019                                                                                                   |                                                                                                    | 1r pago                                                                                                    | 271,07 €                                                                                                    |                                                                       |
|                                                                                                    |                                                                                                    |                                                                                                    |                                                                                                    |                                                                                                    |                                                                       |
| ORMA DE PAGO                                                                                                |                                                                                                    |                                                                                                    |                                                                                                    |                                                                                                    |                                                                       |
| orma de pago<br>úmero de cuenta<br>echa de impresión                                                        |                                                                                                    | Entidad Financiera<br>30/05/2019                                                                                                    |                                                                                                    |                                                                                                    |                                                                       |
|                                                                                                    |                                                                                                    |                                                                                                    |                                                                                                    |                                                                                                    |                                                                       |
|                                                                                                    |                                                                                                    |                                                                                                    |                                                                                                    |                                                                                                    |                                                                       |
| La ACEPTACIÓN de esta matric<br>de 2019. 2º pago: 1-5 de octubre de                                         | cula estará condicionada al cumplimien<br>e 2019. 3º pago: 1-5 de noviembre 201                                            | o y comprobación de los requisitos académico<br>9. 4º pago: 1-5 de diciembre de 2019. 5º pago                                                 | s establecidos en la normativa de aplicación,<br>: 24-28 de febrero de 2020.                                                                 | y al abono de la misma. SI DOMICILIA EL PAGO Y FRACCIONA: Su cobro s                                                                                              | será: 1º pago: 1-5 de septiembre                                      |
|                                                                                                    |                                                                                                    |                                                                                                    |                                                                                                    |                                                                                                    |                                                                       |
| La recogida de datos en este i<br>con esta gestión y en el marco del<br>garantias y procedimientos con el s | impreso se realiza para fines relaciona<br>finido por sus competencias en la Ley<br>roporte de un delegado,protección.dato | os con la y gestión acadèmica y administrativ.<br>Orgánica 6/2001, de 21 de diciembre, de Uni<br>@uva.es Para conocer la información detallad | a de del expediente académico del/la estudi<br>iversidades. Asimismo garantiza sus dereche<br>la sobre como tratamos tus datos visita la pág | ante. El responsable, la Universidad de Valladolid únicamente cederá dat<br>e de acceso, rectificación, supresión, portabilidad, Umitación u oposició<br>ina web: | tos para finalidades relacionadas<br>n al tratamiento a través de las |
|                                                                                                    |                                                                                                    |                                                                                                    | 🗅 Altzis 🔛 Confirmar                                                                                                    |                                                                                                    |                                                                       |

Mientras no pulses el botón CONFIRMAR puedes efectuar modificaciones en las pantallas anteriores.

- Una vez Confirmada la Matrícula:
- Si has seleccionado el pago electrónico (TPV) verás la siguiente pantalla:

| Centro              | 202 - FACULTAD DE DERECHO                                               |
|---------------------|-------------------------------------------------------------------------|
| Actividad académica | MAT - Matriculacion                                                     |
| Tipo de estudio     | 6 - Master                                                              |
| Importe a pagar     | 2026.90 €                                                               |
|                     | <b>1</b> Se va a procesar el pago mediante tarjeta de crédito o débito. |
|                     |                                                                         |

Al final de esta guía encontrarás una información mas detallada del pago por TPV.

• Puedes imprimir, enviarte por mail y/o visualizar los documentos relativos al proceso de matrícula.

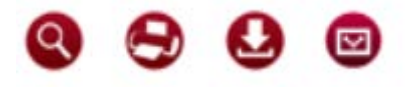

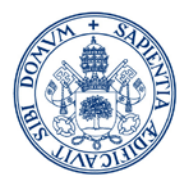

Gestión de Matricula / Alta de Matricula > Alta de Matricula

• Puedes acceder en cualquier momento a la consulta de tu matrícula y a los documentos relativos al proceso de matrícula <u>desde el autoservicio</u>:

| Mas         | iter                                                                                                    |
|-------------|----------------------------------------------------------------------------------------------------|
|             |                                                                                                    |
| ÷           | Manual de matrícula de Máster oficial 🗷                                                                                   |
| <b>&gt;</b> | Consulta calendario de matrícula de Máster oficial de secundaria 🗷                                                        |
| <b>&gt;</b> | Consulta calendario de matrícula del Resto de Másteres oficiales 🖾                                                        |
| <b>&gt;</b> | Automatricula de Máster Oficial<br>Servicio no vigente                                                                    |
| <b>&gt;</b> | Automatricula de Titulos Propios<br>Servicio no vigente                                                                   |
| <b>&gt;</b> | Consulta de de Datos Academicos 🔀<br>Iniciar el trámite de consulta de tus expedientes académicos (tu matricula en la UVA |
| <b>&gt;</b> | Pagos pendientes por TPV 🖉<br>Pagos pendientes por TPV                                                                    |

## 4. ¿Ya he terminado?

Sólo te falta presentar la documentación requerida para la formalización de tu matrícula. <u>CONSULTAR EL MANUAL DE MATRÍCULA</u>

Plazo: Excepcionalmente, y atendiendo a las especiales circunstancias derivadas de la alerta sanitaria por el Covid-19, los alumnos matriculados en un máster en el curso 2020/21 disponen de plazo hasta el **día 23 de octubre** del año en curso para presentar en la Secretaría Administrativa del Centro el resguardo obtenido al realizar la AUTOMATÍCULA, junto con el resto de documentación requerida. <u>CONSULTAR EL</u> MANUAL DE MATRÍCULA

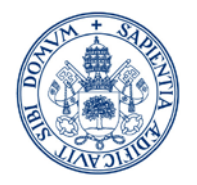

- Forma: Presencialmente
  - Registrado a través de las Oficinas de Correos
  - Por cualquiera de los medios establecidos en la Ley 39/2015, de Procedimiento Administrativo Común.
- Lugar: En la Secretaría Administrativa del Centro (consultar listados de centros para envío de documentación en el Manual de Matrícula).

## 5. PAGO ELECTRÓNICO (TPV)

TARJETAS VÁLIDAS: VISA y MASTERCARD

MUY IMPORTANTE: COMPRUEBA EL LÍMITE DE CRÉDITO ANTES DE REALIZAR EL PAGO

(LOS IMPORTES PUEDEN SER ELEVADOS Y EXCEDER LOS LÍMITES DEL USO HABITUAL DE LA TARJETA)

> Una vez Confirmada la Matrícula, se mostrará la siguiente pantalla:

| annormación aci pag | jo seleccionado                                               |  |
|---------------------|---------------------------------------------------------------|--|
| Centro              | 202 - FACULTAD DE DERECHO                                     |  |
| Actividad académica | MAT - Matriculacion                                           |  |
| Tipo de estudio     | 6 - Master                                                    |  |
| Importe a pagar     | 2026.90 €                                                     |  |
| Thiporte a pagar    | Se va a procesar el pago mediante tarieta de crédito o débito |  |

- Pulsa "ACEPTAR" si quieres continuar con el pago en este momento
- Pulsa "VOLVER" si quieres acceder en otro momento al AUTOSERVICIO para finalizar el pago pendiente o a modificar la forma de pago. La aplicación mostrará las siguientes pantallas:

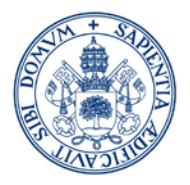

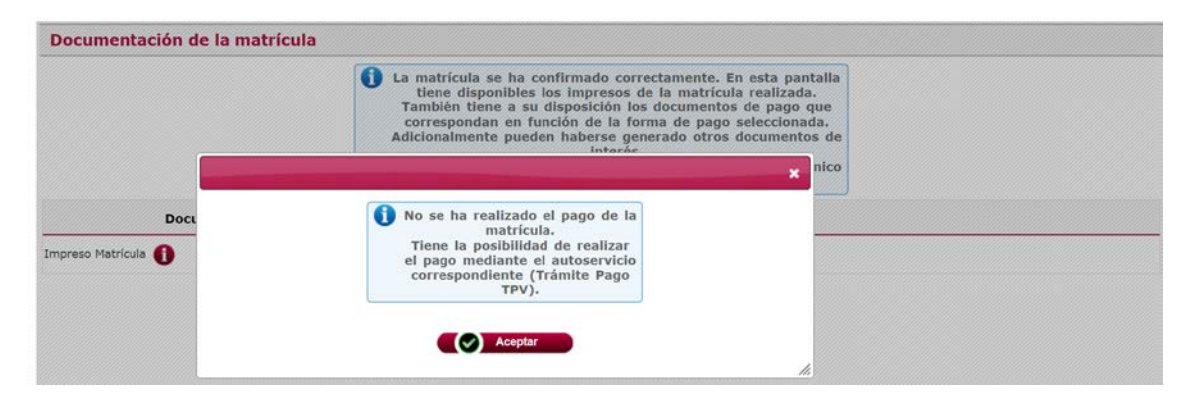

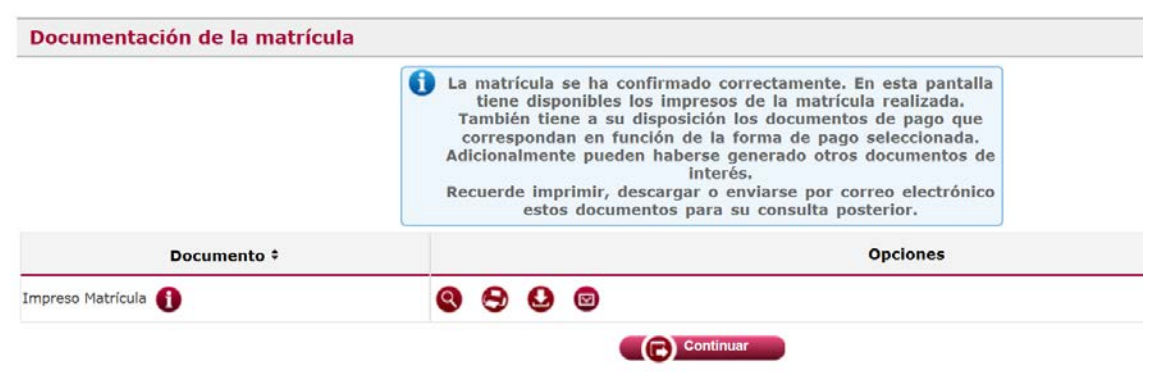

Consultar el apartado AUTOSERVICIO para acceder a los pagos pendientes

## Si pulsas la opción ACEPTAR verás la siguiente pantalla

| Detalles del pago     | F                                   | Protegido por certificado SSL de | 256 bits 🔒 |
|-----------------------|-------------------------------------|----------------------------------|------------|
| Número de tarjeta     |                                     |                                  |            |
| Número de tarjeta     |                                     |                                  |            |
| V/SA 🧶 📰              |                                     |                                  |            |
| Caducidad(mm/aa)      | Código de segurio<br>(CVV) <b>O</b> | dad                              |            |
| ,                     | Código de segurid                   | lad (I                           |            |
| Nombre del titular de | e la tarjeta                        |                                  |            |
| Nombre del titular de | la tarieta                          |                                  |            |

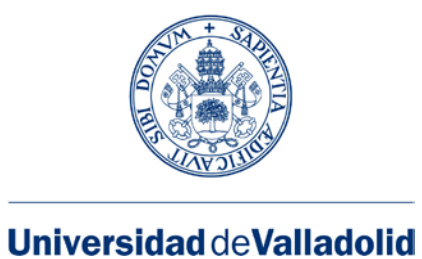

## • Si el pago es aceptado se mostrarán las siguientes pantallas:

#### Confirmación del pago:

| Información del pag | go seleccionado                       |
|---------------------|---------------------------------------|
| Centro              | 202 - FACULTAD DE DERECHO             |
| Actividad académica | MAT - Matriculacion                   |
| Tipo de estudio     | 6 - Master                            |
| Importe a pagar     | 2026.90 €                             |
|                     | Se ha realizado el pago correctamente |

Documentación de matrícula (incluido el resguardo de pago por TPV):

| Documentación de la matríci | ıla                                                                                                    |
|-----------------------------|----------------------------------------------------------------------------------------------------|
|                             | <ul> <li>La matrícula se ha confirmado correctamente. En<br/>esta pantalla tiene disponibles los impresos de la<br/>matrícula realizada. También tiene a su disposición<br/>los documentos de pago que correspondan en<br/>función de la forma de pago seleccionada.<br/>Adicionalmente pueden haberse generado otros<br/>documentos de interés.</li> <li>Recuerde imprimir, descargar o enviarse por correo<br/>electrónico estos documentos para su consulta<br/>posterior.</li> </ul> |
| Documento ÷                 | Opciones                                                                                                    |
| Impreso Matrícula 🚹         | <b>8 9 9</b>                                                                                                    |
| Recibos TPV Matrícula 🚺     | <b>Q D D</b>                                                                                                    |
|                             | Continuar                                                                                                    |
| Y el resultado final:       |                                                                                                    |

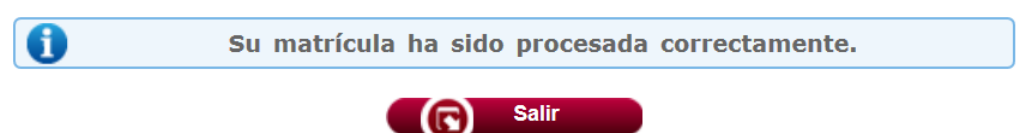

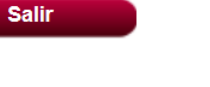

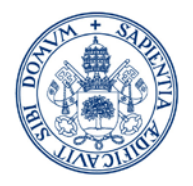

Pagos pendientes por TPV

• <u>Si se produce algún error durante el pago (desconexión, tarjeta no aceptada...) el pago quedaría pendiente en el AUTOSERVICIO.</u>

**AUTOSERVICIO** 

| Gestion Acad<br>Gestion de trámites ac                                           | emica - Alumnos<br>adémicos                                                              |                                                                  |                                                                                                 |
|----------------------------------------------------------------------------------|------------------------------------------------------------------------------------------|------------------------------------------------------------------|-------------------------------------------------------------------------------------------------|
| Grado                                                                            | Máster                                                                                   | Doctorado                                                        | Formación Continua                                                                              |
| <b></b>                                                                          | 8                                                                                        |                                                                  |                                                                                                 |
| Información sobre trámites académicos aplicados a estudios<br>oficiales de Grado | Información sobre trámites academicos aplicados a estudios<br>de Máster<br>Becas Propias | Información sobre trámites académicos aplicados a<br>Doctorado   | Información sobre tranifes académicos aplicados a<br>Formación Continua<br>Prácticas en Empresa |
| 2                                                                                | <b>_</b>                                                                                 | <b>\$</b>                                                        |                                                                                                 |
| información sobre cuentas de usuario para el alumno y el<br>personal             | triformación sobre trámites académicos aplicados a Becas<br>Propias                      | Información sobre trámites académicos aplicados a<br>Intercambio | Información sobre trámites académicos aplicados a Prácticas<br>en Empresa                       |

| <b>&gt;</b> | Consulta de Datos Academicos 🕜<br>Iniciar el trámite de consulta de tus expedientes académicos y tu matricula en la UVA |
|-------------|----------------------------------------------------------------------------------------------------|
| ×           | Pagos pendientes por TPV 🕑                                                                                              |

| NIP Alumno<br>Nombre<br>DNI |              |        |
|-----------------------------|--------------|--------|
| Búsqueda de pagos           | s pendientes |        |
| Año/Semestre                | 2017/18-0 🗸  |        |
|                             |              | Buscar |

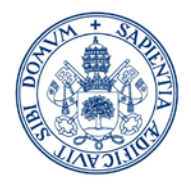

| NIP Alumno<br>Nombre<br>DNI<br>Mão (Somostro                                                                                            |                                      | (18-0                                                                                                    |                              |                |             |                         |
|----------------------------------------------------------------------------------------------------|--------------------------------------|----------------------------------------------------------------------------------------------------|------------------------------|----------------|-------------|-------------------------|
| no/Semestre<br>Búsqueda de pago                                                                                                    | 2017)<br>os pendientes               | 18-0                                                                                                    |                              |                |             |                         |
|                                                                                                    |                                      |                                                                                                    |                              |                |             |                         |
|                                                                                                    |                                      |                                                                                                    | Volver                       |                |             |                         |
|                                                                                                    | Combra 1                             |                                                                                                    | • - that do not deal to •    | The February A | Turner to A | Tine Merrindente        |
| 202 - F                                                                                                    | FACULTAD DE                          | Fian de estudios -                                                                                                | MAT - Matriculation          | 6 - Master     | 2015 85     | Page Linice/Primer Page |
| DEREC                                                                                                    | но                                   | 507 - Master en Abogacia                                                                                          | Pixt - Plachculación         | o - Haster     | 2015.05     | rago onico/rniner rago  |
|                                                                                                    |                                      |                                                                                                    |                              |                |             |                         |
|                                                                                                    |                                      |                                                                                                    |                              |                |             |                         |
| NIP Alumno                                                                                                    |                                      |                                                                                                    |                              |                |             |                         |
| NIP Alumno<br>Nombre                                                                                                    |                                      |                                                                                                    |                              |                |             |                         |
| NIP Alumno<br>Nombre<br>DNI<br>Año/Semestre                                                                                             |                                      | 2017/18-0                                                                                                    |                              |                |             |                         |
| NIP Alumno<br>Nombre<br>DNI<br>Año/Semestre<br>Información                                                                              | a del pago                           | 2017/18-0                                                                                                    |                              |                |             |                         |
| NIP Alumno<br>Nombre<br>DNI<br>Año/Semestre<br>Información<br>Centro                                                                    | a del pago                           | 2017/18-0<br>seleccionado                                                                                         | DE DERECHO                   |                |             |                         |
| NIP Alumno<br>Nombre<br>DNI<br>Año/Semestre<br>Información<br>Centro<br>Plan de estudios                                                | a del pago                           | 2017/18-0<br>seleccionado<br>202 - FACULTAD I<br>507 - Máster en A                                                | DE DERECHO<br>Nbogacía       |                |             |                         |
| NIP Alumno<br>Nombre<br>DNI<br>Año/Semestre<br>Información<br>Centro<br>Plan de estudios<br>Actividad acadéi                            | a <mark>del pago</mark><br>s<br>mica | 2017/18-0<br>seleccionado<br>202 - FACULTAD I<br>507 - Máster en A<br>MAT - Matriculacio                          | DE DERECHO<br>Nogacía<br>on  |                |             |                         |
| NIP Alumno<br>Nombre<br>DNI<br>Año/Semestre<br>Información<br>Centro<br>Plan de estudios<br>Actividad acadér<br>Tipo Estudio            | a <mark>del pago</mark><br>s<br>mica | 2017/18-0<br>seleccionado<br>202 - FACULTAD I<br>507 - Máster en A<br>MAT - Matriculacio<br>6 - Master            | DE DERECHO<br>Nogacía<br>on  |                |             |                         |
| NIP Alumno<br>Nombre<br>DNI<br>Año/Semestre<br>Información<br>Centro<br>Plan de estudios<br>Actividad acadén<br>Tipo Estudio<br>Importe | a <mark>del pago</mark><br>s<br>mica | 2017/18-0<br>seleccionado<br>202 - FACULTAD I<br>507 - Máster en A<br>MAT - Matriculacio<br>6 - Master<br>2015.85 | DE DERECHO<br>Abogacía<br>on |                |             |                         |

Pulsa en el desplegable para modificar la forma de pago previamente elegida en automatrícula, pero una vez seleccionada la opción de Entidad Financiera, se generará el ABONARÉ correspondiente y desde autoservicio no se puede volver a cambiar la forma de pago. (Para cambiar la forma de pago a Domiciliación o querer volver al pago por TPV tendrás que contactar con la Secretaría Administrativa de tu Centro).

Pagar Olver

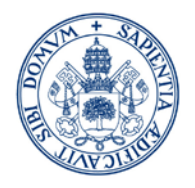

Pulsa "PAGAR" para proceder al pago de los importes pendientes:

| NIP Alumno<br>Nombre<br>DNI<br>Año/Semestre | 2017/18-0                 |
|---------------------------------------------|---------------------------|
| Información del pago                        | o seleccionado            |
| Centro                                      | 202 - FACULTAD DE DERECHO |
| Plan de estudios                            | 507 - Máster en Abogacía  |
| Actividad académica                         | MAT - Matriculacion       |
| Tipo Estudio                                | 6 - Master                |
| Importe                                     |                           |
| Forma de pago                               | TPV<br>Entidad Financiera |
|                                             | Pagar Volver              |

Del mismo modo que desde la AUTOMATRÍCULA la pantalla que se mostrará es la siguiente:

| Detalles del pago     | F                                   | rotegido por certificado SSL de 2 | 56 bits 🖴 |
|-----------------------|-------------------------------------|-----------------------------------|-----------|
| Número de tarjeta     |                                     |                                   |           |
| Número de tarjeta     |                                     |                                   |           |
| VISA 🧶 📰              |                                     |                                   |           |
| Caducidad(mm/aa)      | Código de segurid<br>(CVV) <b>O</b> | ad                                |           |
|                       | Código de segurida                  | ad (I                             |           |
| Nombre del titular de | e la tarjeta                        |                                   |           |
| Nombre del titular de | e la tarjeta                        |                                   |           |

Para finalizar el pago sigue las instrucciones anteriormente descritas.